# Sponsored Projects guide for reviewing cost share on source accounts in UAccess Financials

This guide is designed to show you in UAccess Financials how to identify cost share transactions that post to a source account that funds cost share, such as a state or indirect cost account. The guide is two parts. The first part will take you through screenshots of the Balances by Consolidation screen which will show you how to identify cost share your account is funding. The second part will guide you through the Salaries and Wages Account Status screen so that you can view specific detail of cost share that posted to your source account.

## Part 1: Balances by Consolidation

To start, login to UAccess Financials and go to the Main Menu, and click the Balance by Consolidation link.

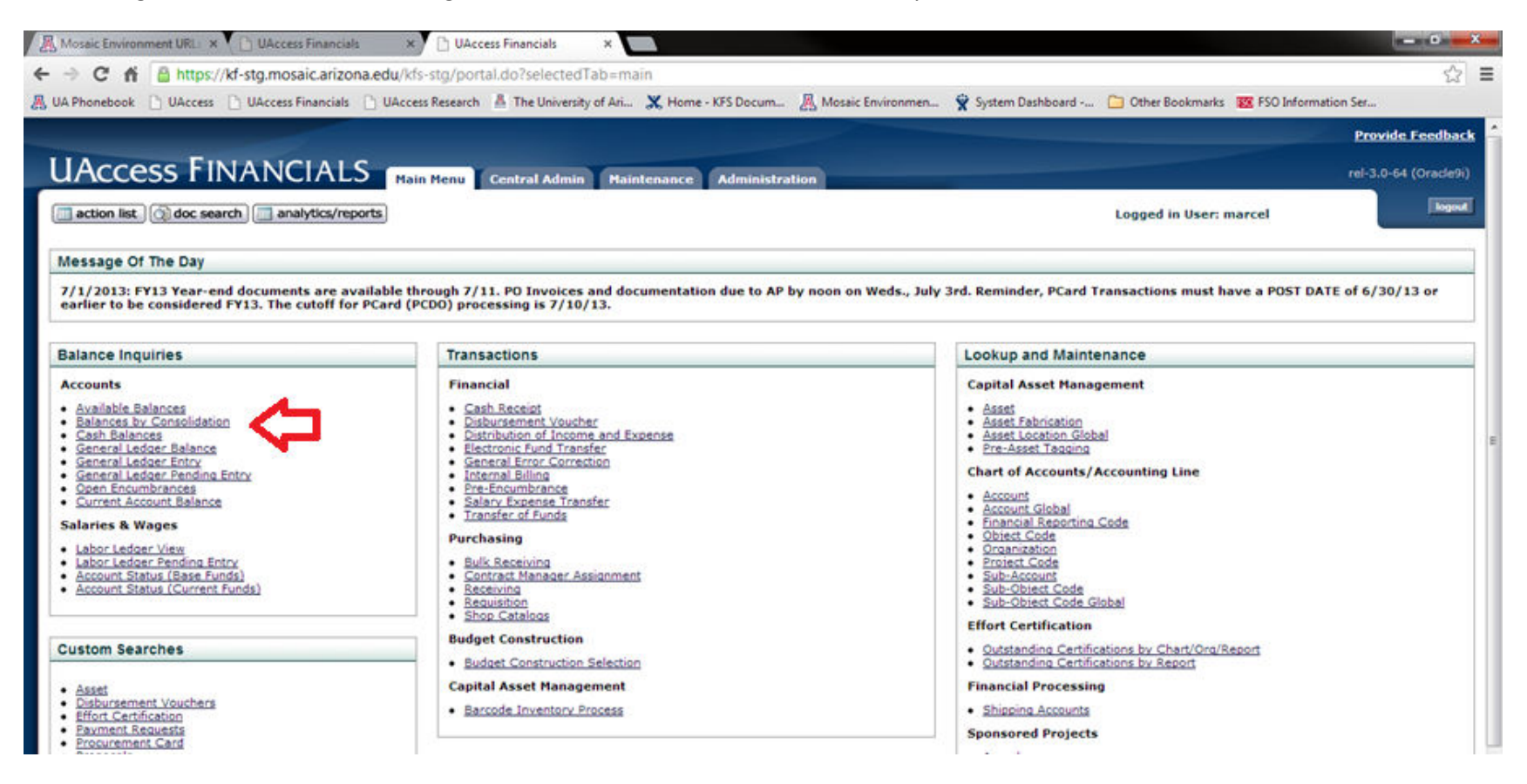

This is the Balances by Consolidation screen which shows budget, actual expenses, and encumbrances on a summarized view. Enter your account and click search to view results. The financial system will group the cost share expenditures within the appropriate expense category. For example, personnel cost share is grouped into the PERS (Personnel) section of the screen. The Drill Down link on the PERS consolidation code can then be clicked to view specific personnel expenditures.

| 🔏 Mosaic Environment URL 🗴 🗅 UAccess Financials 🛛 🗴 🗋 UAccess Financial   | is it Salar 🗴 🚺                                                                                                    |
|---------------------------------------------------------------------------|----------------------------------------------------------------------------------------------------|
| ← → C ff 🙆 https://kf-stg.mosaic.arizona.edu/kfs-stg/portal.do?cha        | nnelTitle=Balances%20by%20Consolidation&channelUrl=glAccountBalanceByConsolidationLookup.do?methodToCall=start&busincs |
| 🧸 UA Phonebook 🗋 UAccess 🗋 UAccess Financials 🗋 UAccess Research 🛔 The Un | niversity of Ari 🗶 Home - KFS Docum 🦉 Mosaic Environmen 🦹 System Dashboard 🛅 Other Bookmarks 🚾 FSO Information Ser     |
| UACCESS FINANCIALS Main Menu Central A                                    | Admin Maintenance Administration rel-3.0-64 (Oracle9)                                                                  |
| action list () doc search () analytics/reports                            | Logged in User: marcel                                                                                                 |
| Balances By Consolidation Lookup                                          |                                                                                                    |
|                                                                           |                                                                                                    |
| * Fiscal Year:                                                            | 2014 🔍 🛄                                                                                                    |
| * Chart Code:                                                             |                                                                                                    |
| * Account Number:                                                         | 1230260 🕲 💷                                                                                                    |
| Sub-Account Number:                                                       | 90                                                                                                    |
| Consolidation Option:                                                     | Consolidation     Detail                                                                                               |
| Include Cost Share Sub-Accounts:                                          | O Include   Exclude                                                                                                    |
| Include Pending Ledger Entry:                                             | No O Approved O All                                                                                                    |
|                                                                           | search clear cancel                                                                                                    |

### 6 items retrieved, displaying all items.

| Fiscal Year | Chart Code | Account Number | Sub-Account Number | Reporting Sort Code | Consolidation Code | Lookup By Level | Budget Amount | Actuals Amount | Encumbrance Amount | Variance   |
|-------------|------------|----------------|--------------------|---------------------|--------------------|-----------------|---------------|----------------|--------------------|------------|
| 2014        | <u>UA</u>  | 1230260        | "ALL"              | A                   | TRSF               | Drill Down      | 0.00          | 293.03         | 0.00               | 293.03     |
| 2014        | NA         | 1230260        | "ALL"              | 8                   | PERS               | Drill Down      | 356,402.03    | 2,663.81       | 0.00               | 353,738.22 |
| 2014        | WA         | 1230260        | "ALL"              | 8                   | GEXP               | Drill Down      | 28,008.00     | 3,900.00       | 0.00               | 24,108.00  |
| 2014        | UA         | 1230260        | TALLT              | 8                   | TRVL               | Drill Down      | 4,550.00      | 1,750.00       | 0.00               | 2,800.00   |
| 2014        | UA.        | 1230260        | "ALL"              | 8                   | SSUP               | Drill Down      | 0.00          | 1,000.00       | 0.00               | (1,000.00) |
| 2014        | MA         | 1230260        | "ALL"              | 8                   | CPTL               | Drill Down      | 0.00          | 2,350.00       | 0.00               | (2,350.00) |

| Туре                   | Budget Amount | Actuals Amount | Encumbrance Amount | Variance   |
|------------------------|---------------|----------------|--------------------|------------|
| Income                 | 0.00          | 0.00           | 0.00               | 0.00       |
| Income From Transfers  | 0.00          | 293.03         | 0.00               | 293.03     |
| Total Income           | 0.00          | 293.03         | 0.00               | 293.03     |
| -                      |               |                |                    |            |
| Expense                | 388,960.03    | 11,663.81      | 0.00               | 377,296.22 |
| Expense From Transfers | 0.00          | 0.00           | 0.00               | 0.00       |
|                        | 200 020 02    | 11 663 81      | 0.00               | 377 296 22 |
| Total Expense          | 300,900.03    | 11/000/01      |                    | 0///a/0.44 |

This drilldown screen now shows the different types of personnel expenditures such as SALS (Salaries), WAGE (Wages), ERE (Employee Related Expenditures). If you click the Drill Down link for the first line "SALS", you will see specific object codes of Salaries.

| A Mosaic Environment URL × 🕒 UAccess Financials x 🗅 UAccess Financials :: Looi × 🕒 UAccess Financials :: Sale ×                                                                          | a x     |
|----------------------------------------------------------------------------------------------------|---------|
| 🗧 🔿 🖸 🐔 https://kf-stg.mosaic.arizona.edu/kfs-stg/gIModifiedInquiry.do?businessObjectClassName=org.kuali.kfs.gl.businessobject.AccountBalanceByLevel&returnLocation=portal.do&lookupable | ≣ \$2nb |
| 🔏 UA Phonebook 🕒 UAccess Financials 🗅 UAccess Research 🛔 The University of Ari 💥 Home - KFS Docum 🦓 Mosaic Environmen 🦹 System Dashboard 🛄 Other Bookmarks 👿 FSO Information Ser         |         |
| Balances By Level Lookup 👔                                                                                                    |         |

#### 3 items retrieved, displaying all items.

| Fiscal Year | Chart Code | Account Number | Sub-Account Number | Consolidation Code | Level Code | Lookup By Object | Budget Amount | Actuals Amount | Encumbrance Amount | Variance   |
|-------------|------------|----------------|--------------------|--------------------|------------|------------------|---------------|----------------|--------------------|------------|
| 2014        | UA         | 1230260        | "ALL"              | PERS               | SALS       | Orill Down       | 354,812.00    | 2,105.78       | 0.00               | 352,706.22 |
| 2014        | <u>ua</u>  | 1230260        | "ALL"              | PERS               | WAGE       | Drill Down       | 1,297.00      | 0.00           | 0.00               | 1,297.00   |
| 2014        | <u>ua</u>  | 1230260        | "ALL"              | PERS               | ERE        | Drill Down       | 293.03        | 558.03         | 0.00               | (265.00)   |

Export options: CSV | spreadsheet | XML

Now you will see the specific object codes of salaries posted to your account. Notice the bottom line is object code 7932 – this is cost share salaries funded by your source account. In this example you can click the amount of 1,000 to drill further.

| 🖟 Mosaic Environment URL 🗴 🕒 UAccess Financials 🔹 🖒 UAccess Financials :: Look 🗴 🗋 UAccess Financials :: Salar 🗶                                                                            | ×   |
|----------------------------------------------------------------------------------------------------|-----|
| 🗧 🔶 😋 🖷 🙆 https://kf-stg.mosaic.arizona.edu/kfs-stg/glModifiedInquiry.do?businessObjectClassName=org.kuali.kfs.gl.businessobject.AccountBalanceByObject&returnLocation=portal.do&lookupable | ☆ = |
| 🧸 UA Phonebook 🗋 UAccess 🗈 UAccess Financials 🗅 UAccess Research 🛔 The University of Ari 🗶 Home - KFS Docum 🦓 Mosaic Environmen 👻 System Dashboard 🚞 Other Bookmarks 1 🗵 Solution Ser       |     |
| Balances By Object Lookup 2                                                                                                    |     |

### 6 items retrieved, displaying all items.

| Fiscal Year | Chart Code  | Account Number | Sub-Account Number | Object Code | Level Code | Budget Amount | Actuals Amount | Encumbrance Amount | Variance   | See Pending Entry |
|-------------|-------------|----------------|--------------------|-------------|------------|---------------|----------------|--------------------|------------|-------------------|
| 2014        | <u>ua</u>   | 1230260        | "ALL"              | 1000        | SALS       | 0.00          | 0.00           | 0.00               | 0.00       | Drill Down        |
| 2014        | MA          | 1230260        | "ALL"              | 1120        | SALS       | 131.833.00    | 1,105.78       | 0.00               | 130,727.22 | Drill Down        |
| 2014        | WA          | 1230260        | "ALL"              | 1140        | SALS       | 27,306.00     | 0.00           | 0.00               | 27,306.00  | Drill Down        |
| 2014        | <u>UA</u>   | 1230260        | "ALL"              | 1150        | SALS       | 179,614.00    | 0.00           | 0.00               | 179,614.00 | Drill Down        |
| 2014        | UA          | 1230260        | "ALL"              | 1180        | SALS       | 16,059.00     | 0.00           | 0.00               | 16,059.00  | Drill Down        |
| 2014        | <u>UA</u>   | 1230260        | *ALL*              | 7932        | SALS       | 0.00          | 1.000.00       | 0.00               | (1,000.00) | Drill Down        |
|             | coul invite | and some       |                    |             |            |               |                |                    |            |                   |

On this drill down screen you see the 1,000 of cost share salaries posted to the account in the month of July. If you click the dollar amount of 1,000 one more time you will see which specific grant account created the cost share transaction.

| C                                    | 6 61                             | https://kf-sta.m                                          | osaic.arizona.edu              | /kfs-stg/glBa                                      | alanceInquiry.d                                                | o?businessObject           | tClassName=o                                      | ro kuali kfs.ol.bus                                  | inessobiect.P              | alance&s            | ubObjectCode=                                     | &returnLocat       | ion=portal.do8       | lookupable 5/2                     |
|--------------------------------------|----------------------------------|-----------------------------------------------------------|--------------------------------|----------------------------------------------------|----------------------------------------------------------------|----------------------------|---------------------------------------------------|------------------------------------------------------|----------------------------|---------------------|---------------------------------------------------|--------------------|----------------------|------------------------------------|
| UA Phoneb                            | ook 🗋 U/                         | Access D UAcce                                            | ess Financials 🗋 UA            | ccess Research                                     | A The Universit                                                | ty of Ari 🗶 Home           | e - KFS Docum                                     | A Mosaic Environ                                     | men 😤 Sys                  | tem Dashbo          | ard 🗀 Other B                                     | lookmarks 🗱        | FSO Information Se   | B                                  |
| eneral Le                            | dger Bala                        | nce Lookup                                                | 1                              |                                                    | -                                                              |                            |                                                   |                                                      |                            |                     |                                                   |                    |                      |                                    |
| View Accur                           | nulate Amo                       | unt                                                       |                                |                                                    |                                                                |                            |                                                   |                                                      |                            |                     |                                                   |                    |                      |                                    |
|                                      |                                  |                                                           |                                |                                                    |                                                                |                            |                                                   |                                                      |                            |                     |                                                   |                    |                      |                                    |
| One item a                           | Acres                            |                                                           |                                |                                                    |                                                                |                            |                                                   |                                                      |                            |                     |                                                   |                    |                      |                                    |
| One item r                           | etrieved.                        |                                                           |                                |                                                    |                                                                | 1 2 .                      |                                                   |                                                      |                            |                     |                                                   |                    |                      |                                    |
| One item r<br>Fiscal<br>Year         | etrieved.<br>Chart<br>Code       | Account                                                   | Sub-Account<br>Number          | Object<br>Code                                     | Sub-Object                                                     | Balance Type<br>Code       | Object Type<br>Code                               | Beginning Ba                                         | lance Line                 | Contract            | s Grants Beginni<br>Amount                        | ng Balance         | Account Line         | Annual Balance                     |
| One item r<br>Fiscal<br>Year<br>2014 | Chart<br>Code                    | Account<br>Number<br>1230260                              | Sub-Account<br>Number          | Object<br>Code<br>7932                             | Sub-Object<br>Code                                             | Balance Type<br>Code       | Object Type<br>Code                               | Beginning Ba                                         | lance Line<br>unt<br>0.00  | Contract            | s Grants Beginni<br><u>Amount</u>                 | ng Balance         | Account Line Am      | Annual Balance<br>ount<br>1,000.00 |
| One item r<br>Fiscal<br>Year<br>2014 | etrieved.<br>Chart<br>Code<br>UA | Account<br>Number<br>1230260                              | Sub-Account<br>Number          | Object<br>Code<br>7932                             | Sub-Object<br>Code<br>*ALL*                                    | Balance Type<br>Code       | Object Type<br>Code                               | Beginning Ba                                         | lance Line<br>unt<br>0.00  | Contract            | s Grants Beginni<br>Amount                        | ng Balance<br>0.00 | Account Line /       | Annual Balance<br>ount<br>1,000.00 |
| One item r<br>Fiscal<br>Year<br>2014 | etrieved.<br>Chart<br>Code<br>UA | Account<br>Number<br>1230260<br>July<br>August            | Sub-Account<br>Number<br>"ALL" | 0biect<br>Code<br>7932                             | Sub-Object<br>Code<br>*ALL*<br>October<br>November             | Balance Type<br>Code       | Object Type<br>Code<br>"ALL"                      | Beginning Ba<br>Amor                                 | lance Line<br>ant<br>0.00  | <u>Contract</u>     | s Grants Beginni<br><u>Amount</u><br>April<br>May | ng Balance<br>0.00 | Account Line         | Annual Balance<br>ount<br>1,000.00 |
| One item r<br>Fiscal<br>Year<br>2014 | Chart<br>Code<br>UA              | Account<br>Number<br>1230260<br>July<br>August<br>Septemb | Sub-Account<br>Number<br>*ALL* | 0biect<br>Code<br>7932<br>1.000.00<br>0.00<br>0.00 | Sub-Object<br>Code<br>*ALL*<br>October<br>November<br>December | Balance Type<br>Code<br>AC | 0biect Type<br>Code<br>"ALL"<br>0.00<br>0.00<br>F | Beginning Ba<br>Amor<br>January<br>February<br>March | llance Line<br>unt<br>0.00 | <u>0.00</u><br>0.00 | Amount<br>Amount<br>April<br>May<br>June          | ng Balance<br>0.00 | Account Line /<br>Am | Annual Balance<br>ount<br>1,000.00 |

Export options: CSV | spreadsheet | XML

The final drill down now shows you the cost share salary expense came from account 4098800 and posted 7/10/13. To see even more detail about the specific employee the cost share belongs to, we will use the Salaries and Wages Account Status lookup in part two of the guide.

| 🖟 Mosaic Environment URLs 🗙 🕒 UAccess Financials 🐘 🔺 🕒 UAccess Financials :: Look 🗴 🕒 UAccess Financials :: Salar 🗴                                                                            | x |
|----------------------------------------------------------------------------------------------------|---|
| 🗲 🔿 😋 🖍 🔓 https://kf-stg.mosaic.arizona.edu/kfs-stg/glModifiedInquiry.do?businessObjectClassName=org.kuali.kfs.gl.businessobject.Entry&financialObjectCode=7932&returnLocation=portal.do&loc 🏑 |   |
| 🕂 UA Phonebook 🕒 UAccess 🕒 UAccess Financials 🕒 UAccess Research 🚇 The University of Ari 💥 Home - KFS Docum 🦉 Mosaic Environmen 🦹 System Dashboard 🤷 Other Bookmarks 🔯 FSO Information Ser     |   |
| General Ledger Entry Lookup 😰                                                                                                    |   |

One item retrieved.

| <u>Fiscal</u><br><u>Year</u> | <u>Chart</u><br><u>Code</u> | <u>Account</u><br><u>Number</u> | <u>Sub-</u><br>Account<br>Number | <u>Object</u><br><u>Code</u> | <u>Sub-</u><br>Object<br>Code | <u>Balance</u><br><u>Type</u><br><u>Code</u> | <u>Object</u><br><u>Type</u><br><u>Code</u> | <u>Fiscal</u><br>Period | <u>Document</u><br><u>Type</u> | <u>Origin</u><br><u>Code</u> | <u>Document</u><br><u>Number</u> | <u>Transaction</u><br><u>Ledger</u><br><u>Entry</u><br><u>Description</u> | <u>Transaction</u><br>Ledger<br>Entry<br><u>Amount</u> | <u>Debit</u><br><u>Credit</u><br><u>Code</u> | <u>Transaction</u><br><u>Date</u> | <u>Organization</u><br><u>Document</u><br><u>Number</u> | Project<br>Code | <u>Organization</u><br><u>Reference</u><br><u>Id</u> | Reference<br>Document<br><u>Type</u><br><u>Code</u> | <u>Reference</u><br>Origin<br><u>Code</u> | Reference<br>Document<br>Number | Pending<br>Entry<br>Approved<br>Indicator |
|------------------------------|-----------------------------|---------------------------------|----------------------------------|------------------------------|-------------------------------|----------------------------------------------|---------------------------------------------|-------------------------|--------------------------------|------------------------------|----------------------------------|---------------------------------------------------------------------------|--------------------------------------------------------|----------------------------------------------|-----------------------------------|---------------------------------------------------------|-----------------|------------------------------------------------------|-----------------------------------------------------|-------------------------------------------|---------------------------------|-------------------------------------------|
| <u>2014</u>                  | <u>UA</u>                   | <u>1230260</u>                  |                                  | <u>7932</u>                  |                               | <u>AC</u>                                    | <u>TE</u>                                   | <u>01</u>               | TF                             | <u>cs</u>                    | CSHR07/10                        | GENERATED<br>COST SHARE<br>FROM<br>4098800                                | 1,000.00                                               | D                                            | 07/10/2013                        |                                                         |                 |                                                      |                                                     |                                           |                                 |                                           |

# Part 2: Salaries and Wages Account Status (Current Funds)

To see the specific detail of the cost share salaries such as the individual names and hours, go to the Main Menu and click Account Status (Current Funds), located in the Salaries and Wages section.

| 🔏 Mosaic Environment URL 🗙 🎦 UAccess Financia                                                                                                    | els 🗙 🗅 UAccess Financials 🗙 🔄                                                                                                    |                                                                                                    |
|----------------------------------------------------------------------------------------------------|----------------------------------------------------------------------------------------------------|----------------------------------------------------------------------------------------------------|
| ← → C fi 🔒 https://kf-stg.mosaic.arizo                                                                                                    | ona.edu/kfs-stg/portal.do?selectedTab=main                                                                                                    | ☆ <b>=</b>                                                                                                    |
| 🔏 UA Phonebook 🗋 UAccess 📄 UAccess Financials                                                                                                    | 🗈 UAccess Research 🛛 🛔 The University of Ari 🗶 Home - KFS Docum 🧸 Mos                                                                                                    | aic Environmen 🦞 System Dashboard 🛅 Other Bookmarks 🛛 छ FSO Information Ser                                                                                                    |
|                                                                                                    |                                                                                                    | Provide Feedback                                                                                                    |
| UAccess FINANCIAL                                                                                                    |                                                                                                    | rel-3.0-64 (Orade9i)                                                                                                    |
|                                                                                                    | Hain Henu Central Aumin Haintenance Auministration                                                                                                    | Terret                                                                                                    |
| action list. (2) doc search analytics/re                                                                                                    | ports                                                                                                    | Logged in User: marcel                                                                                                    |
| Message Of The Day                                                                                                    |                                                                                                    |                                                                                                    |
| 7/1/2013: FY13 Year-end documents are a<br>earlier to be considered FY13. The cutoff fo                                                                                                    | vailable through 7/11. PO Invoices and documentation due to AP by noon<br>or PCard (PCDO) processing is 7/10/13.                                                                                                    | on Weds., July 3rd. Reminder, PCard Transactions must have a POST DATE of 6/30/13 or                                                                                                    |
| Balance Inquiries                                                                                                    | Transactions                                                                                                    | Lookup and Maintenance                                                                                                    |
| Accounts                                                                                                    | Financial                                                                                                    | Capital Asset Management                                                                                                    |
| Available Balances     Balances by Consolidation     Cash Balances     General Ledger Balance     General Ledger Entry     General Ledger Pending Entry     Open Encumbrances     Current Account Balance Salaries & Wages     Labor Ledger View     Labor Ledger View     Labor Ledger Pending Entry     Account Status (Base Funds)     Account Status (Current Funds) Curstom Searches | Cash Receipt     Disbursement Youcher     Distrustement Youcher     Distrustement Youcher     Electronic Fund Transfer     General Error Correction     Internal Billing     Pre-Encumbrance     Salary Expense Transfer     Transfer of Funds      Purchasing     Eulk Receiving     Contract Manager Assignment     Receiving     Requisition     Shop Cataloos  Budget Construction | Asset     Asset     Asset     Asset     Location     Global     Pre-Asset     Tapring     Chart of Accounting Line     Account     Account     Account     Account     Account     Account     Account     Account     Account     Account     Sub-Code     Sub-Account     Sub-Account |
| Gustom Searches                                                                                                    | Budget Construction Selection                                                                                                    | Outstanding Certifications by Report                                                                                                    |
| Assst     Disbursement Vouchers                                                                                                    | Capital Asset Management                                                                                                    | Shipping Accounts                                                                                                    |
| Effort Certification     Payment Requests                                                                                                    |                                                                                                    | Sponsored Projects                                                                                                    |
| Proposals     Proposals     Proposals                                                                                                    | Auvilian/ Unite                                                                                                    | Award     Represel                                                                                                    |
| Beceiving     Requisitions                                                                                                    |                                                                                                    | Vendor                                                                                                    |
| Transactions     Vendor Credit Memos                                                                                                    | Auxiliary Voucher     Service Billing                                                                                                    | Vendor     Vendor Contracts                                                                                                    |
|                                                                                                    |                                                                                                    | Workflow                                                                                                    |
|                                                                                                    | Year End Transactions  Year End Budget Adjustment Year End Distribution of Income and Expense Year End Description                                                                                                    | Account Delegate Global     Account Delegate Global     Account Delegate Model     Account Delegate Global from Model     Group     Group     Organization Review                                                                                                    |

This screen will show you specific labor costs on an account. In the search screen for this example from Part 1, you would enter 4098800 into the account number field, choose consolidation option "Detail" and click search. That will return the labor detail on the 4098800 account, including the cost share on that account.

|              | <u>VA</u>        | 4098800                  | C5001                    | 2118              |                    | 1835908           |                  | 0.00                   | 265.00         | 0.00                 | (1,000.00)    |
|--------------|------------------|--------------------------|--------------------------|-------------------|--------------------|-------------------|------------------|------------------------|----------------|----------------------|---------------|
| iscal Year   | Chart Code       | Account Number           | Sub-Account Number       | Object Code       | Sub-Object Code    | Position Number   | Person           | July1 Budget Amount    | YTD Actual     | Outstanding Encum    | Variance      |
| tems retriev | ed, displaying a | ll items.                |                          |                   |                    |                   |                  |                        |                |                      |               |
| tems found.  | Please refine yo | our search criteria to i | narrow down your search. |                   |                    |                   |                  |                        |                |                      |               |
|              |                  |                          |                          | 6                 | search             |                   |                  |                        |                |                      |               |
|              |                  |                          |                          | searc             | th clear canc      | el 📄              |                  |                        |                |                      |               |
|              |                  |                          | Include                  | Pending Ledge     | r Entry:  No       | Approved - All    |                  |                        |                |                      |               |
|              |                  |                          |                          | Consolidation     | Option: O Court    | 441 ( 0 0 m 1     |                  |                        |                |                      |               |
|              |                  |                          |                          | Sub-Ohio          | ct Code:           | (i)               |                  |                        |                |                      |               |
|              |                  |                          |                          | Sub-Account r     | tumber.            |                   |                  |                        |                |                      |               |
|              |                  |                          |                          | Account           | umber: evacou      |                   |                  |                        |                |                      |               |
|              |                  |                          |                          | * Cha             | rt Code: UA        | -                 |                  |                        |                |                      |               |
|              |                  |                          |                          | * Fisc            | al Year:           | 7.44              |                  |                        |                |                      |               |
|              |                  |                          |                          |                   |                    |                   |                  |                        |                |                      |               |
| Account S    | tatus (Curren    | t Funds) Balance         | Inquiry 🥐                |                   |                    |                   |                  |                        |                |                      |               |
| action I     | ist doc sei      | arch analytics/n         | eports                   |                   |                    |                   |                  | Log                    | ged in User: n | narcel               |               |
|              |                  |                          | Main Menu Cer            | ntral Admin       | Maintenance Adr    | ministration      |                  |                        |                |                      |               |
| LIACO        | ess Fi           | NANCIAI                  | 5                        |                   |                    |                   |                  |                        |                | rel-3                | 0-64 (Oracle) |
|              |                  |                          |                          |                   |                    |                   |                  |                        |                | Prov                 | vide Feedba   |
| UA Phonebo   | ok 🗋 UAccess     | D UAccess Financial      | is 🗋 UAccess Research 🧸  | The University of | Ari 🗶 Home - KFS I | Docum 🧸 Mosaic Er | nvironmen 😤 Sys  | tem Dashboard 🗀 Other  | Bookmarks      | FSO Information Ser  |               |
|              | f 🛗 https:/      | //kf-stg.mosaic.ariz     | ona.edu/kfs-stg/portal.d | o?channelTitle    | =Account%20Statu   | s%20(Current%20Fu | nds)&channelUrl= | glModifiedInquiry.do?m | ethodToCall=   | start&businessObject | ClassN 😭      |

Copyright 2005-2013 The Kuali Foundation. All rights reserved. Portions of Kuali are copyrighted by other parties as described in the <u>Acknowledgments</u> screen.

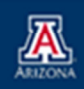

RouteD: stud Server: use streE7.mosaic.artorna.edu Now look for the cost share subaccount and salary object code you want to review. If you click the YTD actual amount of 1,000 a more detailed screen will appear.

|                  | onment URLs ×       | UAccess Financi          | ials × 🗈 UAccess P       | inancials 1       | x 🕒 UAccess Finan | tials = Look 🗙 🧔 UPK - | <b>UAccess Financials</b>                                                                                                    | ×                       |                | 6                    | - 0 ×           |
|------------------|---------------------|--------------------------|--------------------------|-------------------|-------------------|------------------------|----------------------------------------------------------------------------------------------------|-------------------------|----------------|----------------------|-----------------|
| ← → C A          | https:              | //kf-stg.mosaic.ariz     | ona.edu/kfs-stg/portal.d | lo?channelTitle   | Account%20State   | us%20(Current%20Fun    | ds)&channelUrl                                                                                                    | =glModifiedInquiry.do?m | ethodToCall    | start&businessObject | ClassN ☆        |
| K UA Phonebook   | k 🗋 UAccess         | UAccess Financial        | ls 🗋 UAccess Research 👗  | The University of | Ari 🗶 Home - KFS  | Docum 🧸 Mosaic Em      | vironmen 😤 Sj                                                                                                    | stem Dashboard 🗀 Other  | Bookmarks      | FSO Information Ser  |                 |
|                  |                     |                          |                          |                   |                   |                        |                                                                                                    |                         |                | Prov                 | vide Feedback   |
| LIAcc            | occ El              | NANCIAL                  | c                        |                   |                   |                        |                                                                                                    |                         |                |                      |                 |
| UACC             | ess ri              | NANCIAI                  | -> Main Menu Co          | ntral Admin       | Maintenance Ad    | ministration           | Contraction of the local division of the local division of the loc |                         |                | rel-3.               | 0-64 (Oracle9i) |
| action list      | t 🕥 doc se          | arch 🛄 analytics/r       | eports                   |                   |                   |                        |                                                                                                    | Log                     | ged in User: n | narcel               | logout          |
| Account Sta      | atus (Curren        | t Funds) Balance         | Inquiry 👔                |                   |                   |                        |                                                                                                    |                         |                |                      |                 |
|                  |                     |                          |                          |                   |                   |                        |                                                                                                    |                         |                |                      |                 |
|                  |                     |                          |                          | * Fisc            | al Year: 2014     | 0                      |                                                                                                    |                         |                |                      |                 |
|                  |                     |                          |                          | * Cha             | rt Code: 🛛 🔍      | <u>u</u>               |                                                                                                    |                         |                |                      |                 |
|                  |                     |                          |                          | * Account         | Number: 4098800   | ۵ 🖽                    |                                                                                                    |                         |                |                      |                 |
|                  | Sub-Account Number: |                          |                          |                   |                   |                        |                                                                                                    |                         |                |                      |                 |
|                  |                     |                          |                          |                   |                   |                        |                                                                                                    |                         |                |                      |                 |
|                  |                     |                          |                          |                   |                   |                        |                                                                                                    |                         |                |                      |                 |
|                  |                     |                          |                          | Consolidation     | Option: O Conso   | idation 🖲 Detail       |                                                                                                    |                         |                |                      |                 |
|                  |                     |                          | Include                  | Pending Ledge     | er Entry: 🔹 No 🔿  | Approved 🔘 All         |                                                                                                    |                         |                |                      |                 |
|                  |                     |                          |                          | searr             | ch clear can      | cel                    |                                                                                                    |                         |                |                      |                 |
|                  |                     |                          |                          |                   |                   |                        |                                                                                                    |                         |                |                      |                 |
| 0 items found. P | Please refine y     | our search criteria to i | narrow down your search. |                   |                   |                        |                                                                                                    |                         |                |                      |                 |
| Elecal Year      | Chart Code          | Account Number           | Sub-Account Number       | Object Code       | Sub-Object Code   | Position Number        | Perron                                                                                                    | Juby1 Budget Amount     | VTD Actual     | Outstanding Encum    | Variance        |
| 2014             | UA UA               | 4098800                  | CS001                    | 1120              |                   | 1835908 /              | Person                                                                                                    | 0.00                    | 1.000.00       | 0.00                 | (1,000.00)      |
| 2014             | <u>ua</u>           | 4098800                  | C\$001                   | 2118              |                   | 1835008                |                                                                                                    | 0.00                    | 248.00         | 0.00                 |                 |

The drill down will show you the month salaries posted to that account and for which person. If you click the 1,000 for the month of July, the system will drill down once more for the detail labor lines.

| 🧏 Mosaic Environment URL: 🗙 🕒 UAccess Financials 🗴 🕒 UAccess Financials 🗶 🗅 UAccess Financials :: Look 🗴 🙄 UPK - UAccess Financials 🗴                                                        | <b>x</b> |
|----------------------------------------------------------------------------------------------------|----------|
| 🗲 🔶 😋 👬 🔓 https://kf-stg.mosaic.arizona.edu/kfs-stg/glBalanceInquiry.do?businessObjectClassName=org.kuali.kfs.module.ld.businessobject.LedgerBalance&financialObjectCode=1120&returnLocation | ☆≡       |
| 🧸 UA Phonebook 🗅 UAccess Financials 🗅 UAccess Research 着 The University of Ari 🗶 Home - KFS Docum 📇 Mosaic Environmen 👻 System Dashboard 🗀 Other Bookmarks 🗱 FSO Information Ser             |          |
| Labor Ledger View 👔                                                                                                    |          |

One item retrieved.

| Fiscal<br>Year | d <u>Chart</u> <u>Account</u><br><u>Code</u> <u>Number</u> |               | Sub-Account<br>Number | Object<br>Code | Sub-Object | Balance Type<br>Code | Balance Type Position<br>Code Number |      | pe Employee<br>Name | Beginning Balance Line<br>Amount | Contracts Gr<br>Balanc | e Amount | Account Line Annual<br>Balance Amount |  |
|----------------|------------------------------------------------------------|---------------|-----------------------|----------------|------------|----------------------|--------------------------------------|------|---------------------|----------------------------------|------------------------|----------|---------------------------------------|--|
| 2014           | <u>ua</u>                                                  | 4098800 CS001 |                       | 1120           |            | AG                   | 1835908 <u>EX</u>                    |      | (                   | 9.99                             | 2                      |          | 1,000                                 |  |
|                |                                                            |               |                       | ~              | -          |                      |                                      |      |                     |                                  |                        |          |                                       |  |
|                |                                                            | Ju            | ily 🛛                 |                | 1.000.00   | October              |                                      | 2.22 | January             | 0.00                             | April                  |          | 2.22                                  |  |
|                |                                                            | Aug           | August                |                | 0.00 N     | ovember              |                                      | 0.00 | February            | 0.00                             | May                    |          | 0.00                                  |  |
|                |                                                            | Septe         | September             |                | 0.00       | ecember              |                                      | 0.00 | March               | 0.00                             | June                   |          | 0.00                                  |  |
|                |                                                            |               |                       |                |            |                      |                                      |      |                     |                                  | Year End               |          | 0.00                                  |  |

Export options: CSV | spreadsheet | XML

Now you will see the detailed labor view of the cost share expenditure which includes details like document type, doc number, position, Emplid, etc. To identify which source account is paying for that transaction you can click on the subaccount number CS001, and the title of the subaccount will include the source account.

| 🖟 Mosaic Environment URLs 🗙 🕒 UAccess Financials 🛛 🗙 🕒 UAccess Financials 🔍 🕒 UAccess Financials 🙁 Look 🗴 📿 UPK - UAccess Financials 🗴 🛄                                                                                                    |
|----------------------------------------------------------------------------------------------------|
| 🗲 🔿 🕻 🔒 https://kf-stg.mosaic.arizona.edu/kfs-stg/glModifiedInquiry.do?businessObjectClassName=org.kuali.kfs.module.ld.businessobject.LedgerEntry&financialObjectCode=1120&returnLocation: 🏠 🔳                                                                                                    |
| 🕂 UA Phonebook 🕒 UAccess 🕒 UAccess Financials 🕒 UAccess Research 🚇 The University of Ari 💥 Home - KFS Docum 🥂 Mosaic Environmen 🙀 System Dashboard 🧰 Other Bookmarks 1 Environmenter Structure Structure S |
| Ledger Entry Lookup 😰                                                                                                    |

| One item ret                        | rieved.                     |                          |                                                |                              |                               |                         |                                             |                         |                                |                              |                                  |                    |                 |                                                                           |                                                        |                                              |                            |                                                         |                                                      |                                                                   |                                           |                                                     |
|-------------------------------------|-----------------------------|--------------------------|------------------------------------------------|------------------------------|-------------------------------|-------------------------|---------------------------------------------|-------------------------|--------------------------------|------------------------------|----------------------------------|--------------------|-----------------|---------------------------------------------------------------------------|--------------------------------------------------------|----------------------------------------------|----------------------------|---------------------------------------------------------|------------------------------------------------------|-------------------------------------------------------------------|-------------------------------------------|-----------------------------------------------------|
| <u>University</u><br>Fiscal<br>Year | <u>Chart</u><br><u>Code</u> | <u>Account</u><br>Number | <u>Sub-</u><br><u>Account</u><br><u>Number</u> | <u>Object</u><br><u>Code</u> | <u>Sub-</u><br>Object<br>Code | Balance<br>Type<br>Code | <u>Object</u><br><u>Type</u><br><u>Code</u> | <u>Fiscal</u><br>Period | <u>Document</u><br><u>Type</u> | <u>Oriqin</u><br><u>Code</u> | <u>Document</u><br><u>Number</u> | Position<br>Number | Project<br>Code | <u>Transaction</u><br><u>Ledger</u><br><u>Entry</u><br><u>Description</u> | <u>Transaction</u><br>Ledger<br>Entry<br><u>Amount</u> | <u>Debit</u><br><u>Credit</u><br><u>Code</u> | <u>Transaction</u><br>Date | <u>Organization</u><br><u>Document</u><br><u>Number</u> | <u>Organization</u><br><u>Reference</u><br><u>ID</u> | <u>Reference</u><br><u>Document</u><br><u>Type</u><br><u>Code</u> | <u>Reference</u><br>Origin<br><u>Code</u> | <u>Reference</u><br><u>Documen</u><br><u>Number</u> |
| 2014                                | UA                          | 4098800                  | CS001                                          | <u>1120</u>                  |                               | AC                      | <u>EX</u>                                   | 01                      | ST                             | <u>01</u>                    | 2108225                          | 1835908            |                 | test cs                                                                   | 1000.00                                                | D                                            | 07/10/2013                 |                                                         |                                                      |                                                                   |                                           |                                                     |